## AIDE À LA CONSULTATION DES ARCHIVES EN LIGNE (détail de la visionneuse Arkothèque)

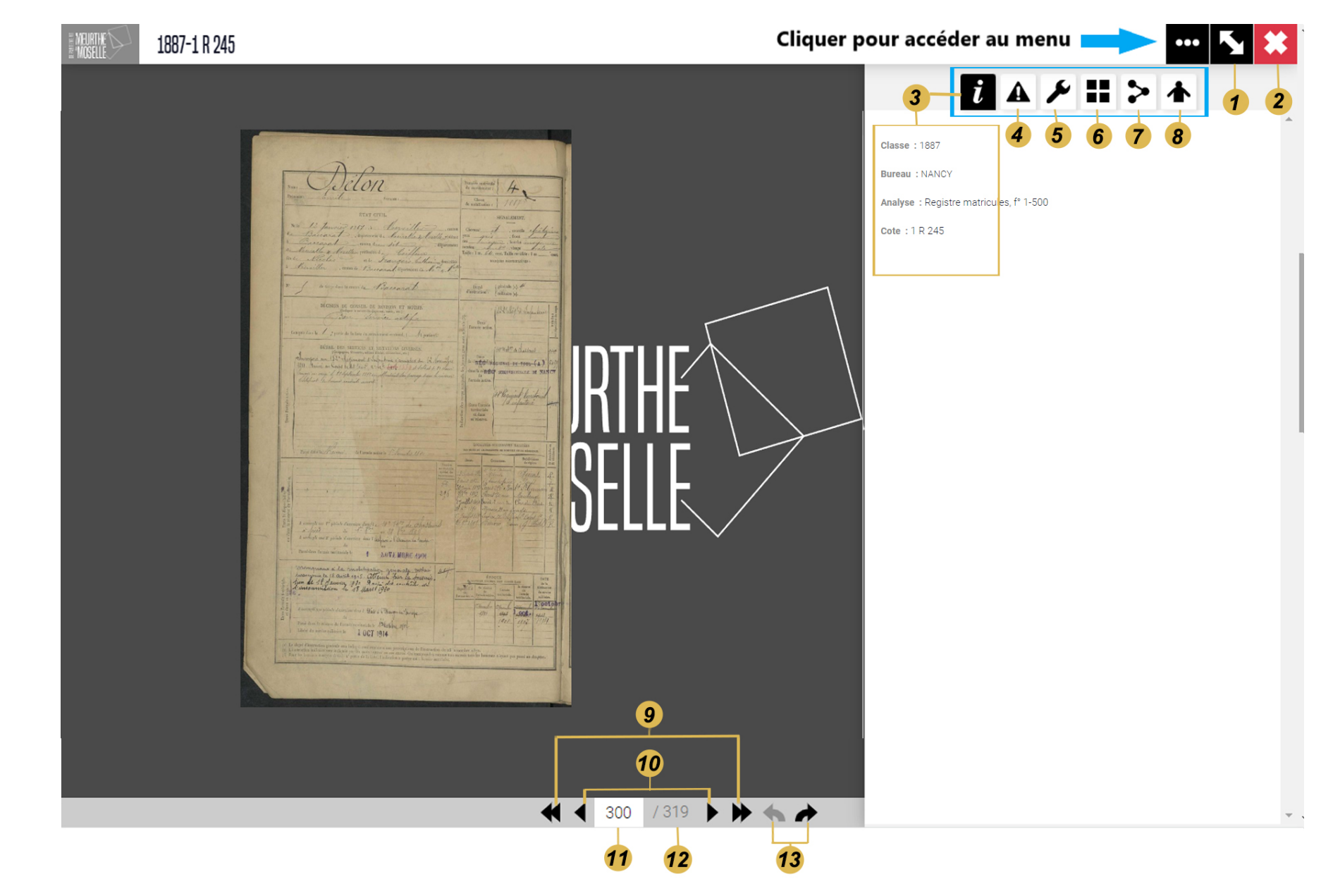

## AIDE À LA CONSULTATION DES ARCHIVES EN LIGNE (détail de la visionneuse Arkothèque)

- 1. Activer ou désactiver le plein écran
- 2. Croix pour fermer la fenêtre de visualisation et revenir à la fenêtre de recherche
- 3. Informations : classe, bureau, analyse, cote
- 4. Signaler une erreur
- 5. Outils pour régler la luminosité, le contraste, rotation, zoom (on peut utiliser la roulette de la souris pour zoomer et les signes + et du clavier), passer en mode négatif (inverser), verrouiller le cadrage, réinitialiser les réglages
- 6. Mosaïque (vignettes des actes)
- 7. Enregistre, partage et impression : enregistrer l'image (JPG), copie du permalien (copie automatiquement le lien permanent dans la mémoire de votre ordinateur, CTRL/V ou clic droit de la souris pour coller le lien où vous voulez), imprimer l'image

## Précision sur l'impression :

Après avoir cliqué sur « IMPRIMER », soit vous vous sélectionnez une zone à imprimer en maintenant le bouton gauche de la souris, puis vous téléchargez ou imprimez l'image, soit vous cliquez sur « IMPRIMER LA PAGE ENTIERE » pour imprimer la totalité de la vue.

- 8. Ajouter au classeur (pour sauvegarder le classeur et accéder à plus de fonctionnalités, vous devez être inscrit où être connecter à votre compte)
- 9. Faire avancer ou reculer les images par 5.
- **10.** Faire avancer ou reculer l'image une à une (vous pouvez également utiliser les flèches  $\leftarrow \rightarrow$  du clavier).
- 11. Numéro de la vue
- 12. Nombre de vues total
- 13. Ouvrir un résultat précédent ou suivant qui a des images